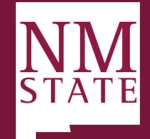

CONNECT WITH US

5.29.23 v1

## Approver Guide Approving/Declining a Posting Note: Be sure to 'Allow pop-ups' for the Talent Acquisition System (TAS)

1. When a position requisition is ready for review, an email notification will be sent. This email will contain general information related to the action. Click the hyperlink in the email to be directly taken to the action.

| Dear Abigail,                                                                                                    |  |  |  |
|----------------------------------------------------------------------------------------------------|--|--|--|
| You are required to approve the offer details for Ellie Masterson for the position of Equity Officer, Posting# 492385, so that an offer can be made.                                                                    |  |  |  |
| Please click on the link below, then login using your email address and password (security keyword is: New Mexico State University). You will be able to view, amend and appr<br>the offer details for Ellie Masterson. |  |  |  |
| <u>Click here</u>                                                                                                    |  |  |  |
| Once approved, the offer details will automatically workflow to the next approver.                                                                                                    |  |  |  |
| Should you have any queries, please feel free to give me a call on the number listed below.                                                                                                    |  |  |  |
| Kind regards,                                                                                                    |  |  |  |
| Team Hrs<br>teamhrs@nmsu.edu                                                                                                    |  |  |  |

2. You can also get to actions pending your approval through your TAS dashboard which may have different views based on your role. Click on the link within the "Approvals" tile.

| IGEUD." BETA | My Dashboard                                                                                               |                                                                                                    |                                                                                              | Joos People Recentile                                                |
|--------------|----------------------------------------------------------------------------------------------------|----------------------------------------------------------------------------------------------------|----------------------------------------------------------------------------------------------|----------------------------------------------------------------------|
|              | Welcome Harry, this is your Dashboard where                                                                | you will see all your tasks organized in various sta                                                                        | ges.                                                                                         |                                                                      |
|              | Position Description<br>My position description - Under review<br>Manage position descriptions and create. | New job<br>New job                                                                                                    | Approvals<br>2 Jobs awaiting your approval<br>12 Approved                                    | Guidelines / Tips<br>Click HERE to access online reference materials |
|              | Advertisements<br>5 Advertisements                                                                         | Applicant Progress Board A holistic view of the applications for each active job you are recruiting for Review applications | Applications<br>O Jobs have applicants for review<br>O Applicants assigned to you for review |                                                                      |
|              | 4                                                                                                    |                                                                                                    |                                                                                              |                                                                      |

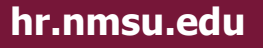

## **User Guide**

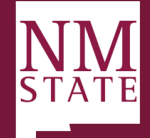

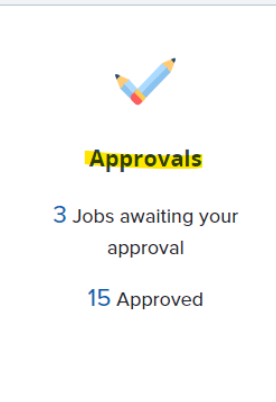

3. Click on View next to the job that needs to be approved.

| Janage approvais |               |                                 |                |     |             |    |      |
|------------------|---------------|---------------------------------|----------------|-----|-------------|----|------|
| Approval status  |               |                                 |                |     |             | ci |      |
| Pending          | Pending 👻     |                                 |                |     |             |    | cn   |
| Date raised      | Reference No. | Job title 🔺                     | Hiring Manager | New | Replacement |    |      |
| May 24, 2023     | 492392        | Annual Giving Officer,Sr        | Harry Hire     | 0   | 0           |    | View |
| Apr 24, 2023     | 492314        | Director - TAS Testing Use Only | Harry Hire     | 1   | 0           |    | View |
| Apr 18, 2022     | PD-4          | Director of Communications      | Harry Hire     |     |             |    | View |

- 4. Review all fields completed on the Posting. Make updates, as needed.
- 5. Once the position description/requisition has been thoroughly reviewed, click Approve or Decline based on the review.

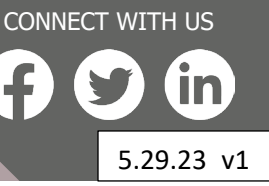

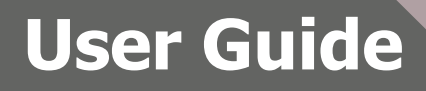

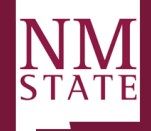

CONNECT WITH US

In

5.29.23 v1

| Department Originator:   | Regina Galvan                                                 | Q 🖉                   |  |  |
|--------------------------|---------------------------------------------------------------|-----------------------|--|--|
|                          | Email address: reginag@nmsu                                   | u.edu v               |  |  |
|                          |                                                               |                       |  |  |
| Hiring Manager:*         | Harry Hire                                                    | Q /                   |  |  |
|                          | <u>Email address:</u><br><u>nicolet+harry@pageuppeople</u>    | . <u>.com</u>         |  |  |
| Approval process:*       | Staff - Posting Approval w/o Bu                               | dget or AAP           |  |  |
| 1. Department Authority: | Harry Hire 📌 Approved May 24, 2023                            |                       |  |  |
| 2. Approving Authority:  | Harry Hire <b>19 You are here</b><br>Resend email to approver |                       |  |  |
| 3. HRS:                  | Team Hrs                                                      |                       |  |  |
|                          |                                                               |                       |  |  |
|                          |                                                               |                       |  |  |
|                          |                                                               |                       |  |  |
| HR Representative:*      | Team Hrs                                                      |                       |  |  |
|                          | Next page 🕨                                                   |                       |  |  |
|                          | Please fill in all mandatory fields marked                    | with an asterisk (*). |  |  |
|                          | Flease fill in all mandatory fields marked                    | ( )                   |  |  |
|                          | Prease in in an manuacory news marked                         |                       |  |  |

- a. <u>Approve: Triggers</u> a notification to go to the Department Originator, Hiring Manager and HR Representative listed on the requisition giving them status on the action.
- b. <u>Decline: Triggers</u> additional action to take, then will trigger the Originator to update based on feedback provided. The Originator will complete the necessary action, then re-start the approval process again.
  - i. Enter the reason for declining the role from drop down.
  - ii. When declining, provide comments on why action was declined.
  - iii. Click Save.

| nmsu.dc4.pageuppeople.com/beta/v5.3/provider/manageJobs/addDeclineNo                     | 1 |
|------------------------------------------------------------------------------------------|---|
| Please select a reason as to why the job has been declined:* Select Additional comments: |   |
|                                                                                          |   |
|                                                                                          |   |
| Save Cancel                                                                              |   |

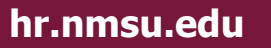